## **How to Submit YES Hours**

1. Log in Schoology. Make sure you are in the academy course.

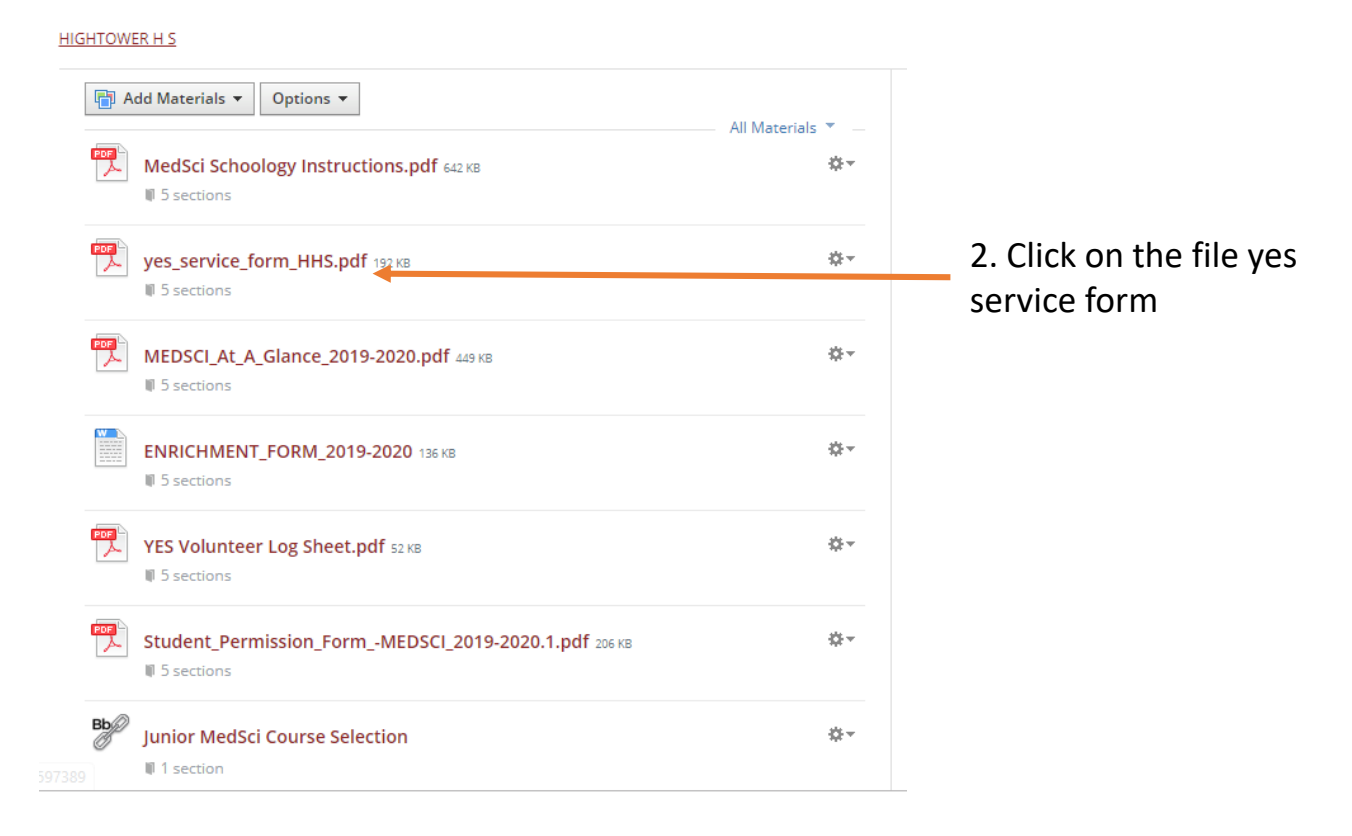

2. Down load form

|                                      | 😃 ab] 🖶 🔍               |  |  |
|--------------------------------------|-------------------------|--|--|
|                                      |                         |  |  |
|                                      |                         |  |  |
| FOR OFFICE USE ONLY:                 |                         |  |  |
| Received by:                         | Date received:          |  |  |
| Y.E.S. PROGRAM                       |                         |  |  |
| Community Service Documentation Form |                         |  |  |
| (Please write neatly)                |                         |  |  |
|                                      |                         |  |  |
|                                      |                         |  |  |
| FRISD                                |                         |  |  |
|                                      |                         |  |  |
| NAME                                 |                         |  |  |
| NAML                                 | 10 # CLASS OF           |  |  |
| DATE OF SERVICE:                     | NUMBER OF HOURS EARNED: |  |  |
|                                      |                         |  |  |
| Name of Non-Profit Agency/           |                         |  |  |

## How to submit YES Hours

4. Fill form, save form, name it (first name, last name)

|                                                                                                    | (Please write neatly)                                                                  |                                                                |
|----------------------------------------------------------------------------------------------------|----------------------------------------------------------------------------------------|----------------------------------------------------------------|
| FBISD                                                                                                    |                                                                                        | 2n                                                             |
| NAME: John Smith                                                                                                    | ID #:123456                                                                            | CLASS OF: 2023                                                 |
| DATE OF SERVICE: 9/29/19                                                                                                    | NUMBER OF                                                                              | HOURS EARNED: 3                                                |
| Name of Non-Profit Agency/                                                                                                    |                                                                                        |                                                                |
| Recipient of services: Fort Bend Rail Ro                                                                                                    | oad Museum                                                                             |                                                                |
| *Before signing this form, please verify that all in<br>*If there are multiple dates of service, a log must<br>Phone number of seency/recipient. (2 | formation has been completed acc<br>be attached with dates, number oj<br>281) 633–2846 | urately.<br>f hours worked on each date, and duties fulfilled. |
| Address of agency/ recipient: 1921 A                                                                                                    | venue F, Rosenberg                                                                     | , TX 77471                                                     |
| Email address for contact person/recipion                                                                                                    | ent:                                                                                   |                                                                |
| Provide a brief description of what you<br>Volunteer at Railfest painting faces                                                                     | did for this Community Servi                                                           | ce.                                                            |
| Were you paid, rewarded, or required t<br>Are you a member of the organization t<br>Student Signature                                               | o do this service? <u>NO</u><br>hat benefitted from this serv                          | <sub>iice?</sub> <u>no </u>                                    |
| Parent/Guardian Signature:                                                                                                    |                                                                                        |                                                                |

## 5. Click to Open <u>Google Form</u>. Fill out form

| Conserved as a value of a submit supporting documents for your YES volunteer hours. You MUST complete figues as well as upload a picture of your signed YES documentation form in order for your hours hour whether hours. You MUST complete figures are used with your Ooogle account will be recorded when you upload files are well as ubinations. Not huscareeracademies@gmail.com? Switch accounts   * required   Email address *   Your email   First Name *   Your answer |
|----------------------------------------------------------------------------------------------------|

## How to submit YES Hours

|                               | Class of *                                                                               |
|-------------------------------|------------------------------------------------------------------------------------------|
|                               | 2023 -                                                                                   |
|                               | Date of Service Performed (List the first date if providing a log) $\star$ $_{\rm Date}$ |
|                               | 09/29/2019                                                                               |
|                               | Number of Hours *                                                                        |
|                               | 4                                                                                        |
|                               | Name of Non-Profit Agency/Organization in Need *                                         |
|                               | Name of Non-Front Agency/ organization in Need                                           |
|                               | Fort Bend Rail Road Museum                                                               |
|                               |                                                                                          |
|                               | Upload a picture of your signed YES Documentation Form *                                 |
| 6. Upload your Volunteer Form | ADD FILE                                                                                 |
|                               |                                                                                          |
|                               | A copy of your responses will be emailed to the address you provided.                    |
| 7. Submit form                | SUBMIT                                                                                   |
|                               | Never submit passwords through Google Forms.                                             |